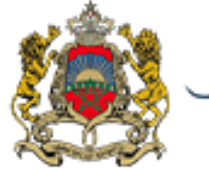

المملكة المغربية وزارة التربية الولمنية والتكوين الممنمي والتعليم العالمر والبحث العلممي

# دليل استعمال خدمة طلبات منحة التعليم العالي

Ministère de l'Education Nationale de la Formation Professionnelle de l'Enseignement Supérieur et de la Recherche Scientifique.

Direction du Système d'Information

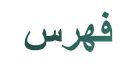

| 2 | 1- تقديم:                                                     |
|---|---------------------------------------------------------------|
| 2 | -2 الولوج إلى البوابة الالكترونية لطلبات منحة التعليم العالي: |
| 3 | -3 إيداع الطلب:                                               |
| 6 | -4 الإشهاد على تقديم الطلب:                                   |
| 8 | -5 تتبع الطلب:                                                |

#### 1- تقديم:

لتبسيط إجراء طلبات الاستفادة من منحة التعليم العالي، تم وضع الخدمة الإلكترونية لإيداع الطلبات عبر البوابة الإلكترونية "www.minhaty.ma"ر هن إشارة المترشحات والمترشحين لنيل شهادة البكالوريا برسم السنة الدراسية 2016-2017 والراغبين في الاستفادة من منحة التعليم العالي. حيث يعد تسجيل طلب المنحة عبر هذه البوابة الإلكترونية إجراء كافيا بالنسبة للتلاميذ والتلميذات لإيداع طلب الاستفادة من منحة التعليم العالي.

إن عملية طلب المنحة بالنسبة للسنة الدراسية (2016-2017) تعتبر عملية مرحلية، بحيث ان التلميذ له الاختيار بين الاجراء القديم الجاري به العمل او الجديد عبر الخدمة الإلكترونية لإيداع طلبات الاستفادة من المنحة.

وتجدر الإشارة أن المترشحات والمترشحين المغاربة لنيل شهادة البكالوريا المغربية الذين اختاروا الإجراء العادي لطلب المنحة والطلبة المغاربة الحاملين لشهادة الباكالوريا الأجنبية، يجب أن يقوموا باقتناء الملف الورقي الأزرق من المكتبات والذي يتم ملؤه وإيداعه لدى المصالح المختصة، على أن **يتضمن رقم الهاتف المحمول والبريد الإلكتروني الخاص بهم** وذلك في الصفحة الأخيرة للملف (صفحة إرشادات).

2- الولوج إلى البوابة الالكترونية لطلبات منحة التعليم العالي:
لاستعمال خدمة طلبات منحة التعليم العالي يجب الولوج إلى البوابة الالكترونية عبر الرابط:

#### http://www.minhaty.ma

كما يمكن الولوج عبر البوابة الإلكترونية للوزارة <u>http://www.men.gov.ma</u> والنقر على الرابط المخصص. سيتم توجيهكم إلى البوابة المعنية والممثلة كما يلي:

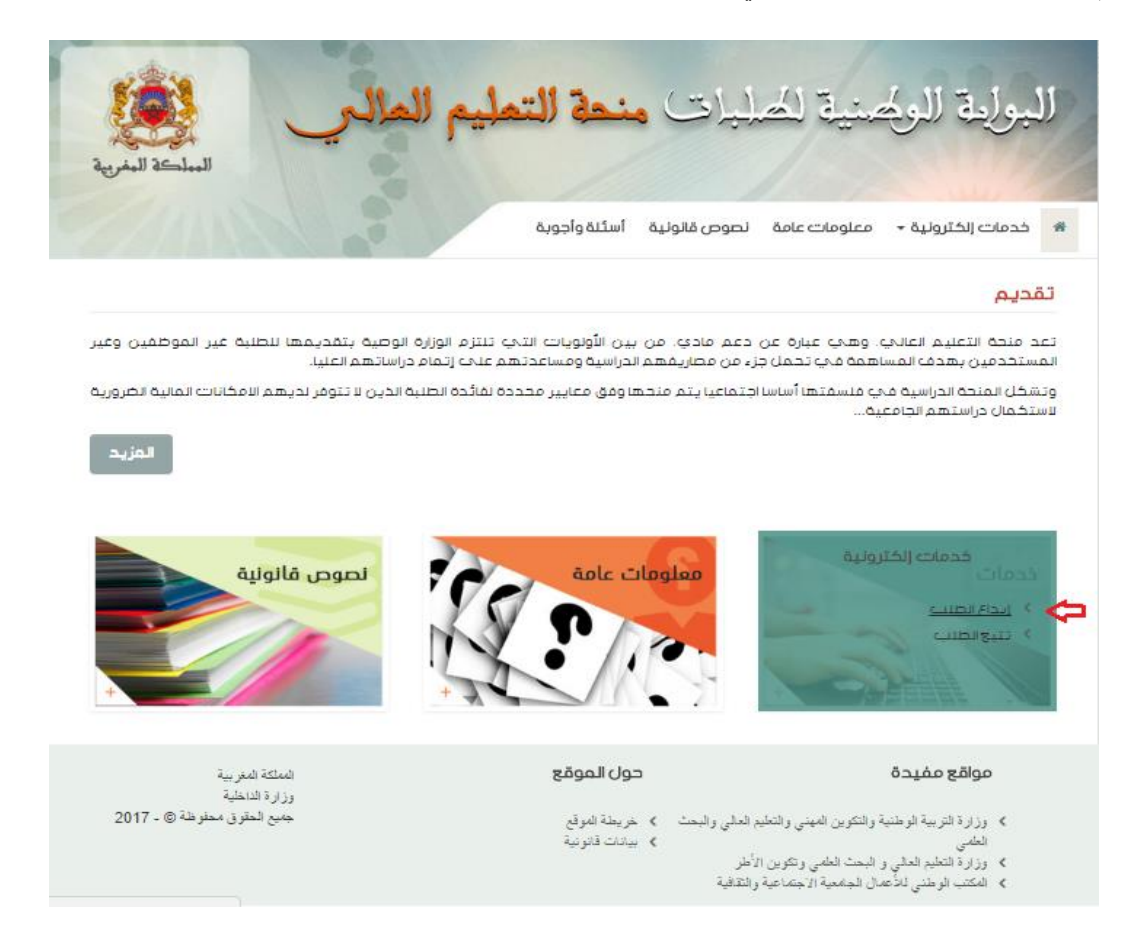

تقدم هذه البوابة مجموعة من العناوين المتعلقة بالمعلومات الضرورية لفائدة المترشحات والمترشحين للاستفادة من منح التعليم العالي بما في ذلك المعلومات العامة والنصوص القانونية والأسئلة والأجوبة. كما تقدم خدمات إلكترونية متمحورة حول خدمة إيداع طلب الاستفادة من منحة التعليم العالي وتتبع مآل معالجة الطلبات.

#### 3- إيداع الطلب:

يمكنكم إيداع الطلب من خلال العنوان "خدمات الكترونية"، ثم النقر على رابط "إيداع الطلب".

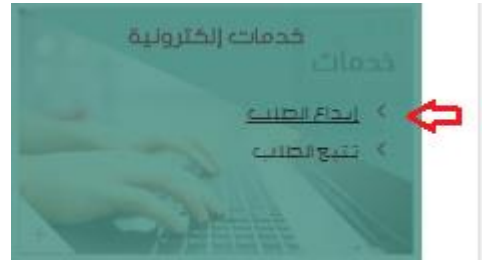

سيتم توجيهكم إلى بعض المعلومات المهمة كما هو مبين أسفله، والتي يجب الأخذ بها بعين الاعتبار ليتم تقديم طلبكم بشكل فعال. وبعد قراءة المعلومات يمكنكم الضغط على رابط "**مواصلة تقديم طلب الحصول على منحة التعليم العالي**".

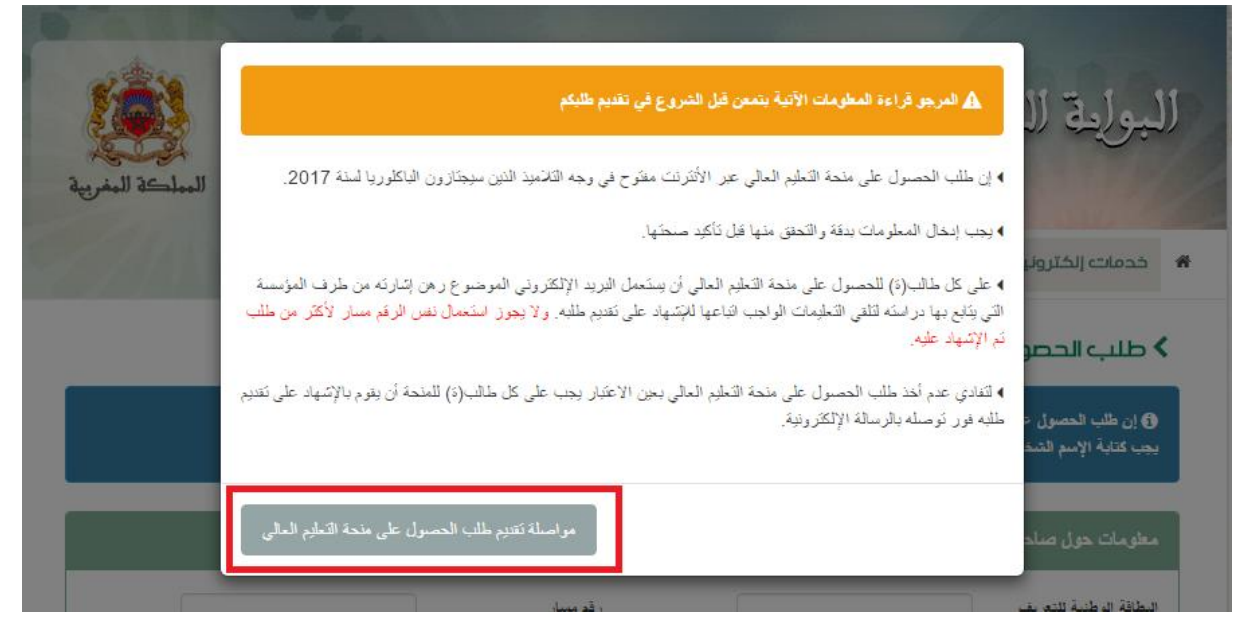

ستتمكنون من مسك المعطيات المتعلقة بالبطاقة الوطنية للتعريف، رقم مسار (الموجود في بيان النتائج الدراسية) ثم الاسم العائلي والشخصي بالأحرف اللاتينية مع الحرص على ملء جميع المعلومات المطلوبة بشكل مدقق وصحيح. بعدها يجب إدخال كلمة التحقق المعروضة كما هو مبين ثم الضغط على "**متابعة تسجيل الطلب**".

| MARIE                 |                                               | أسئلة وأجوبة                                        | نصوص قالونية                                      | معلومات عامة                                        | خدمات إلكترولية 👻                                          | # |
|-----------------------|-----------------------------------------------|-----------------------------------------------------|---------------------------------------------------|-----------------------------------------------------|------------------------------------------------------------|---|
|                       |                                               |                                                     | ليم العالجي                                       | لح منحة التع                                        | • طلب الحصول ع                                             | C |
| م رفض البرنامج لطليكم | لباكلوريا لسنة 2017.<br>ت مسار ي ذلك لضمان عد | الاميذ الذين سيجتازون اا<br>ر. موجود في قاعدة بياغا | ترنت مفتوح في وجه الة<br>النات الأخرى وفقا لما هو | بة التعليم العالي عبر الأن<br>لعالي ي كذا مختلف الي | () إن طلب الحصول على مند<br>يجب كتابة الإسم الشخصي و ا     |   |
|                       |                                               |                                                     |                                                   | الطلب                                               | مطومات حول صاحب(ة)                                         |   |
|                       | لي (بالاترف                                   | رقم مسان<br>الإسم العان<br>دنتيبة)                  |                                                   |                                                     | البطاقة الوطنية للتعريف<br>الإسم الشخصي (بالاعرب<br>دربية) |   |
|                       | YAF                                           | انغان الرمز<br>8]<br>متابعة تسجيل الطلب             | <b>8</b><br><b>(</b> )                            |                                                     |                                                            |   |

إذا كانت المعلومات خاطئة سيتم إخباركم أن المعلومات غير مضبوطة كما هو مبين فيما يلي:

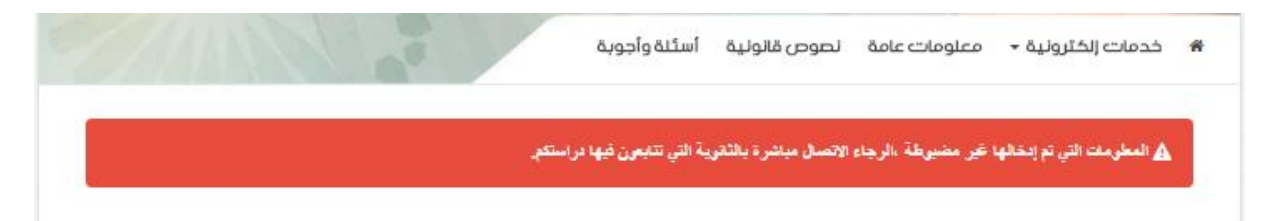

أما إذا كانت البيانات صحيحة، فسيتم توجيهكم إلى الشاشة التالية حيث يمكنكم إدخال معلومات حول صاحب الطلب ومعلومات حول الاب أو الوصي ثم معلومات حول الام والاخوة كما هو مبين وأخيرا إدخال كلمة المرور والضغط على "تسجيل الطلب".

|                        | ب و العائلي و كذا مختلف البيانات الأخرى وفقًا لما هي موجو | يد في قاعدة بيا <i>ق</i> ات مسار و ذلك لضمان عدم ر | فض البرنامج لطليكم  |
|------------------------|-----------------------------------------------------------|----------------------------------------------------|---------------------|
|                        |                                                           |                                                    |                     |
| معلومات حول صاحب﴿      | (ē) الطلب                                                 |                                                    |                     |
| لبطاقة الوطنية للتعريف | _                                                         | الرقم مسار                                         |                     |
| الإسم الشقصي           | 20000001                                                  | الإسم الشقصي (بالاهرت الابنية)                     |                     |
| الإسم العائلي          |                                                           | الإمدم العائلي ( بالاهرف تانينية )                 |                     |
| لجنس                   | نى ۋانىشى                                                 | تاريخ الإزدياد                                     |                     |
| العنون العللى          |                                                           |                                                    |                     |
|                        |                                                           |                                                    |                     |
| كثوان ألسكن            | 1000000000                                                | -إختر العمالة-                                     | -إختر للجماعة- ▼    |
| ملحقة الإدارية         | -إختر ملحقة إدارية ▼                                      | الحي أي الدوار                                     | -إختر حے أو يوار- ▼ |
| لماتف                  |                                                           | الحالات الإجتماعية                                 | ▼                   |

مباشرة بعد تسجيل الطلب سيتم توجيهكم نحو ملخص عن المعلومات التي أدليتم بها قصد التحقق منها ويمكنكم تعديلها في

تسجيل الطلب

## حالة وجود خطأ بالضغط على زر

|                |                                                                                                    | ے منحة التعليم العالي                                                  | < طلب الحصول علہ                                                         |
|----------------|----------------------------------------------------------------------------------------------------|------------------------------------------------------------------------|--------------------------------------------------------------------------|
|                |                                                                                                    | Ļ                                                                      | معلومات حول صاحب(ة) الطا                                                 |
| 24/05/2002     | رقم ممان :<br>الإسم الشقصي ( بازمرد دنينة ) :<br>الإسم العالي ( بازمرد دنينة ) :<br>تاريق الإردياد : | نكر                                                                    | البطاقة الوطنية للتعريف :<br>الإسم الشخصي :<br>الإسم العائلي :<br>الجنس: |
|                | الجماعة أن المقاطعة الجماعية :<br>الحي أن الدوار :                                                   | عنو ان<br>الرياط<br>(دائرة حضرية)الرياط<br>حسان/(ملحقة إدارية)المقاطعة | عنوان السكن<br>العنوان:<br>المعلة أو الإقيم :<br>الملعة الإدارية :       |
|                | الملات الإجتماعية :                                                                                  | الحضرية الأولى                                                         | الهاتف:<br>البريد الإلكتروني:                                            |
|                |                                                                                                    | سي                                                                     | معلومات خاصة بالأب أو. الوه                                              |
| على قيد الحياة | وضعية الأب<br>الإسم الشفصي (بالاهرف ددمينة)                                                          | _                                                                      | لوصب لشرعي الأ<br>البطاقة لوطنية للتعريف<br>الإسم الشقصي                 |
| _              | الإسم العالي (بالإعرف دنينية)<br>الهاتف                                                              | ي بالدر هم موزع كما يلي :                                              | الإسم لعاني<br>المهنة<br>الدخل السنوي للأب أو الوص                       |
|                | مداخيل عقارية :<br>مداخيل أخرى :                                                                     |                                                                        | راتب سٽوي :<br>مداخيل مهٽية :                                            |

|                                                                           | معلومات خاصة بالأم                        |
|---------------------------------------------------------------------------|-------------------------------------------|
|                                                                           | الأم<br>الطاقة الوطنية للتعريف            |
| الإسم الشخصي ( بالاعرب دنيبة )<br>الإسم العالي ( بالاعرب دنيبة )<br>(مانق | الإسم الشخصي<br>الإسم العاتلي<br>المنة    |
|                                                                           | الدخل السنوي للأم بالدر هم موزع كما يلي : |
| مداخيل عقارية :<br>مداخيل آخرى :                                          | راتب سنوي :<br>مداخيل مهنية :             |

|      |               |                |               | لخوة الأحياء | ات خاصة بالا |
|------|---------------|----------------|---------------|--------------|--------------|
| معاق | يتابع الدراسة | تاريخ الازدياد | الاسم العائلي | الاسم الشخصي | الرقم        |
| γ    | نعم           | 09/06/2005     |               |              |              |
| У    | نعم           | 19/09/2008     |               |              |              |

| الآشهد بصعة المغرمات الذي أدليت بها |
|-------------------------------------|
| تنديل تأكيد المعلومات               |

وبعد التأكد من صحة المعلومات يجب النقر على ا**لمربع الخاص بالتصريح بالشرف** الذي يتعهد فيه المترشح بأنه أدلى بمعطيات صحيحة ثم الضغط على "**تأكيد المعلومات**".

ملاحظة: بعد تأكيد المعلومات لا يمكن الرجوع إليها قصد التعديل.

سيعرض عليكم بعدها النص التالي والذي يخبركم بالاطلاع على بريدكم الالكتروني.

④ لقد تم تسجيل طليكم، وستتوصلون برسالة على بريدكم الإلكتروني taalim.ma تضمن كيفية الإشهاد على تقديم طلب الحصول على منحة التعليم العالي. ملحوظة : ستصلكم الرسالة بعد لحظات. وإذا لم تتوصلون يها، الرجاء البحث في ملف "الرسائل غير المرغوية" أن الانتظار تليلا قبل تقديم طلب جديد.

4- الإشهاد على تقديم الطلب:

من خلال بريدكم الالكتروني ستتوصلون برسالة إلكترونية تحمل الصيغة التالية وتحتوي على ا**لرمز** الخاص بطلبكم والرابط المعني في عملية الاشهاد على تقديم الطلب.

> .للإشهاد على تقديم طلب الحصول على منحة التعليم العالي، المرجو النقر <u>هنا</u> و إدخال المعلومات الآتية :

> > الرمز : 75543 بالإضافة الى رقم مسار.

**تنبيه :** يتعين عليكم القيام <mark>فورا</mark> بالضغط على الرابط أعلاه للإشهاد على تقديم طلبكم وتحميل وصل الإيداع

لا تحاولوا الرد، لأن أي جواب سيتم إرساله إلى هذا العنوان لن يتم الرد عليه.

بعد النقر على الرابط سيتم توجيهكم إلى الشاشة التالية حيث يتم إدخال الرمز المتوصل به في البريد الالكتروني بالإضافة إلى رقم مسار وكلمة التحقق المعروضة ثم النقر على زر "ا**لإشهاد**".

|                          | الإشهاد على تقديم طلب منحة التطيم العالي |
|--------------------------|------------------------------------------|
| 75543                    | الرمز                                    |
| A41                      | رقو مىنار                                |
| O K86                    | العل الرمز<br>2                          |
|                          | (862                                     |
| به الانتهاد.<br>الانتهاد |                                          |

يمكنكم عندئذ تحميل وصل عن هذا الطلب بعد النقر على الزر المخصص "**طلب الحصول على منحة التعليم العالي**".

**ملاحظة:** سيحال الطلب بعد هذه العملية على اللجنة المختصة لدراسته والبث فيه. وسيتم إشعاركم بمستجدات طلبكم عبر بريدكم الإلكتروني.

غير أنه، وفي حالة عدم صحة المعلومات التي أدليتم بها، سيعتبر طلبكم لاغيا ولن يحال على اللجنة الإدارية المعنية.

طلبتم الحصول على منحة التطيم العلي عن طريق الموقع الالكتروني ويمكنكم تحميل وصل عن هذا الطلب، وسيحل على اللجنة المختصة لدراسته والبت فيه. وسيتم إشعاركم بالمآل الذي خصص لطلبكم على يريدكم الإلكتروني. غير أنه، وفي حالة عدم صحة المطومات التي أدليتم بها، سيعتبر طلبكم لاغيا ولن يحال على اللجنة الإدارية المعنية

تحميل وصل طلب الحصول على منحة التعليم العالي

| لعالي عبر الأنترنت                  | ل على منحة التعليم ا                   | وصل إيداع طلب الحصو                                     |
|-------------------------------------|----------------------------------------|---------------------------------------------------------|
|                                     |                                        | رقم مسار                                                |
| (رقم تتبع الملف)                    |                                        | الرقم الترتيبي للوصل                                    |
|                                     | 25/05/2017 :                           | تاريخ إيداع الطلب                                       |
|                                     |                                        | رقم البطاقة الوطنية للتعريف                             |
|                                     | :                                      | الإسم الشخصىي                                           |
|                                     |                                        | الإسم العاتلى                                           |
|                                     |                                        |                                                         |
|                                     | : الرياط<br>: العثمان                  | العمالة أو الإقليم أو عمالة المقاطعات<br>المندلة الماتا |
| _                                   | ب مصری کرد.<br>کtaalim.ma              | العوان العانيي<br>الدريد الالكثر وني                    |
|                                     |                                        |                                                         |
|                                     |                                        | E SSE                                                   |
|                                     |                                        |                                                         |
|                                     |                                        |                                                         |
|                                     |                                        |                                                         |
| ولن يحال على اللجنة الإدارية المغية | ، التي أدليتم بها ، سيعتير طليكم لاغيا | ملحوظة : في حالة عدم صحة المعلومات                      |

### 5- تتبع الطلب:

يمكن للمترشح الرجوع إلى الخدمة وتتبع مراحل معالجة ملفه من خلال رابط تتبع الطلب.

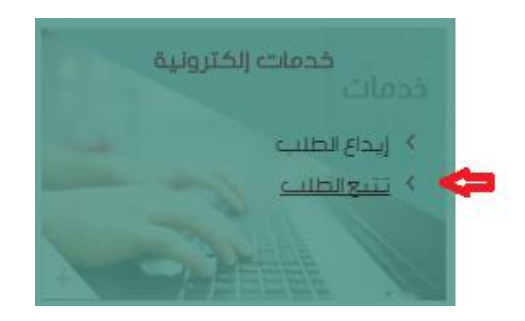

في أول ولوج وللحصول على رقم تتبع الملف، يجب الضغط على لا أتوفر على رقم تتبع الملف كما هو مبين.

|      | تتبع طلبات منحة التعليم العالي           |
|------|------------------------------------------|
|      | ، تسجيل الدخول                           |
|      | رقو سنل:<br>رقو تتبع لبلف:<br>الما الربز |
| تكيد |                                          |

سيتم توجيهكم إلى شاشة حيث سيتم إدخال المعلومات المبينة مع كلمة المرور ثم الضغط على زر "ا**لحصول على رقم تتبع الملف**".

| المبلكة المغرية | ا رقة مسار<br>(لاسة العاتلي (<br>سارة مراضية) | معلومات حول صاحب(ة) الطلب<br>المحولية الوطنية<br>الاسو المنتصى<br>(الاحد منصة) |
|-----------------|-----------------------------------------------|--------------------------------------------------------------------------------|
|                 | 88 G D                                        | * خدمات زنکترونی                                                               |
|                 |                                               | 0 تتبع طلب                                                                     |
| إغلاق           | الحصول على رقم تتبع العلف                     |                                                                                |

ستتوصلون بعد هذه العملية برمز تتبع الملف عبر بريدكم الالكتروني. ثم يتم الرجوع إلى تتبع طلبات منحة التعليم العالي وإدخال رقم مسار ورمز تتبع الملف.

Ce message a été envoyé avec une importance haute.

l

#### رمز تتبع الملف هو :9193949714

لا تحاولوا الرد، لأن أي جواب سيتم إرساله إلى هذا العنوان لن يتم الرد عليه.